## **MFCU Online Tutorials**

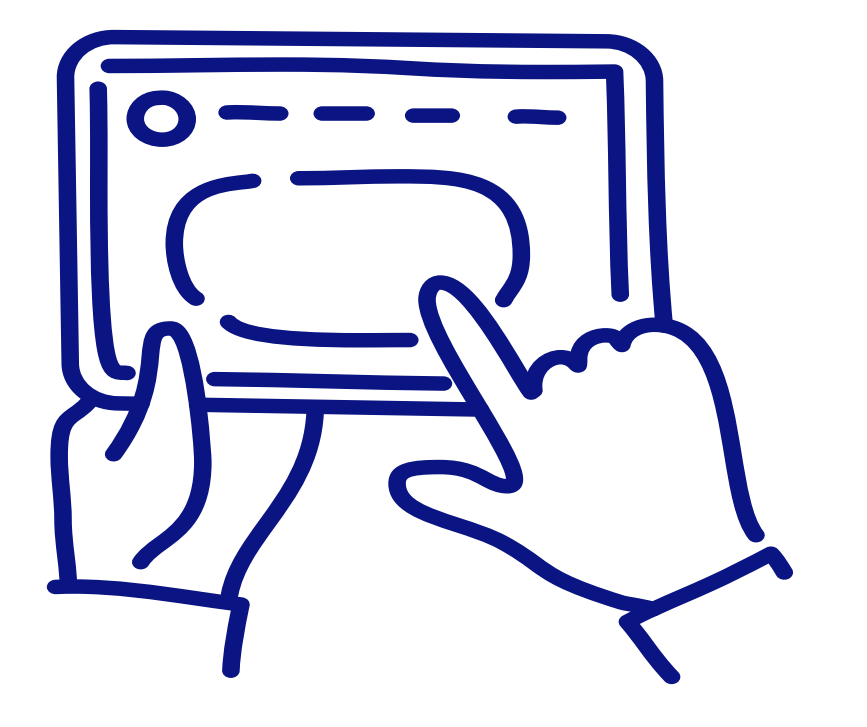

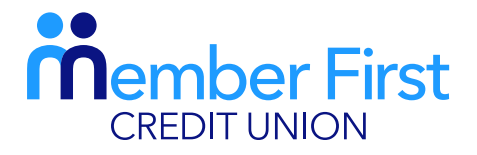

the next generation credit union

## **DESKTOP TUTORIAL**

## HOW TO REGISTER FOR ONLINE BANKING.

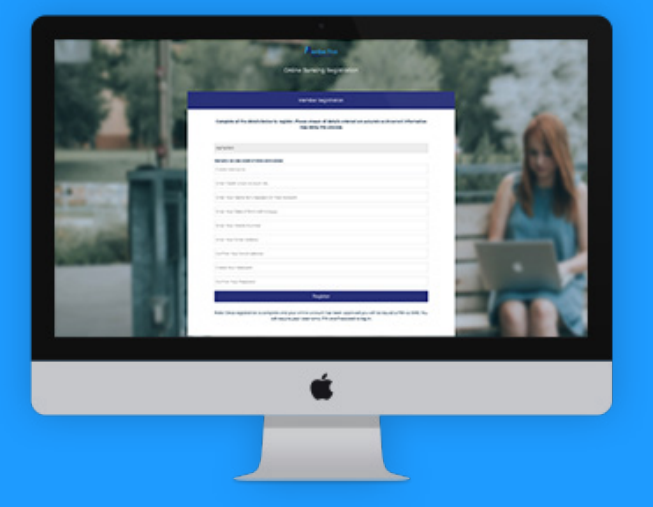

## **Registering for Online Banking**

**REMEMBER** You must be an existing MFCU member to register for online banking.

- 1. Visit <u>www.mfcu.ie</u> and click 'Register' in the top right corner of the screen
- 2. Create username
  - this is case sensitive
- 3. Enter your MFCU account number
- 4. Enter your name as it appears on your MFCU account
- 5. Enter your Date of Birth
- 6. Enter your mobile number
  - must be mobile, not landline
- 7. Enter your email address (must be your own)
- 8. Re-enter email address to confirm
- 9. Create a password and confirm
- 10. Click 'Register'

You will then receive an email confirming your registration. You cannot login until you get your pin through text (within **approx. 24 hours** during weekdays). If there are any issues with the registration details, the email will detail those issues.